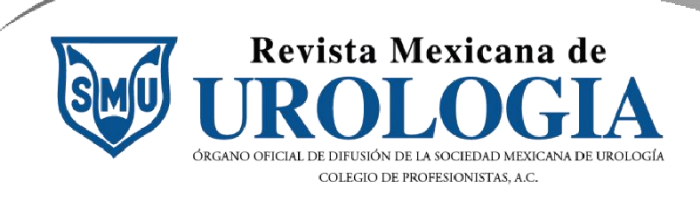

enero, 2024

## Tutorial para registrarse o crear una cuenta

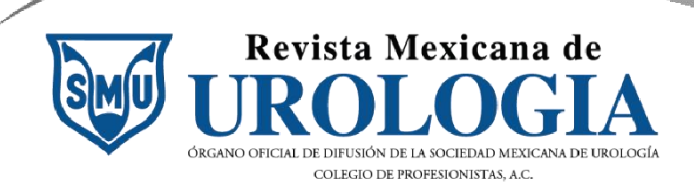

1

Ingresa a la siguiente dirección electrónica.

https://revistamexicanadeurologia.org.mx/index.php/rmu/index

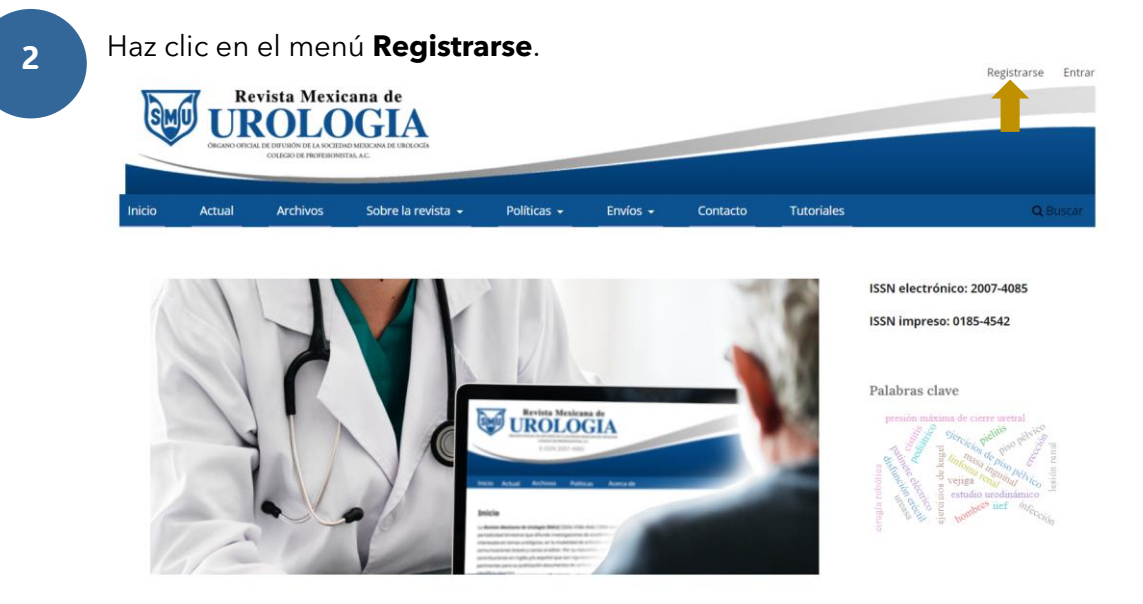

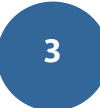

Completa el siguiente formulario. Coloca tu **Nombre** y **Apellidos**. En **Afiliación** captura la institución en la que laboras o de la que formas parte actualmente y selecciona a través del menú desplegable el **país** de residencia.

| * Campo obligatorio |
|---------------------|
| Perfil              |
| Nombre *            |
|                     |
| Apellidos           |
|                     |
|                     |
| Afiliación *        |
|                     |
| País *              |
|                     |
| 1                   |

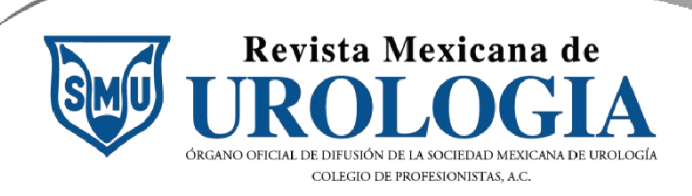

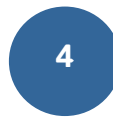

Escribe tu **correo electrónico principal**, el que consultes con regularidad. Ya que a través de este recibirás las notificaciones de la Revista Mexicana de Urología (RMU) y solo por este medio podrás recuperar tu contraseña.

| Entrar |
|--------|
|--------|

| Correo electrónico * |   |
|----------------------|---|
|                      | ٦ |
|                      |   |

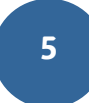

Captura el nombre de usuario de tu preferencia. Recuerda usar solo números y letras en minúsculas sin acentos. Guarda esta información para que inicies sesión después en el sitio.

| Nombre usuario * |   |  |
|------------------|---|--|
| erikaautor       | ] |  |
|                  |   |  |

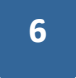

Escribe la contraseña para tu cuenta y repítela en el segundo cuadro. Anota esta información para que inicies sesión después en el sitio.

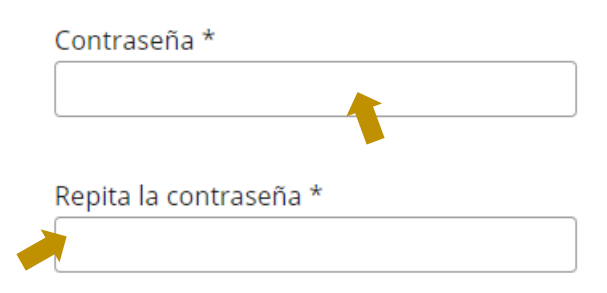

7

Haz clic en cada casilla para aceptar las declarativas de recopilación de información. Recuerda que tus datos serán utilizados únicamente para fines de la Revista, no serán proporcionados a nadie ajeno al cuerpo editorial.

Sí, consiento que mis datos se recopilen y se almacenen de acuerdo con la declaración de políticas.

I, deseo que me notifiquen acerca de nuevas publicaciones y avisos.

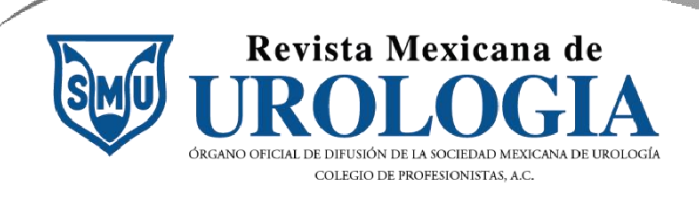

8 Haz clic en **Registrarse**.

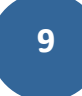

La siguiente ventana indica que tu registro fue exitoso. También puedes realizar otras funciones para actualizar tu perfil o enviar un artículo a la RMU.

Entrar

## **Registro completo**

¡Gracias por registrarte! ¿Qué le gustaría hacer después?

- Realizar un nuevo envío
- Editar mi perfil
- Continuar navegando

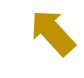

10

En adelante, haz clic en la opción **Entrar** para iniciar sesión dentro de la Revista. Recuerda que, para enviar un artículo, tendrás que estar registrada o registrado.

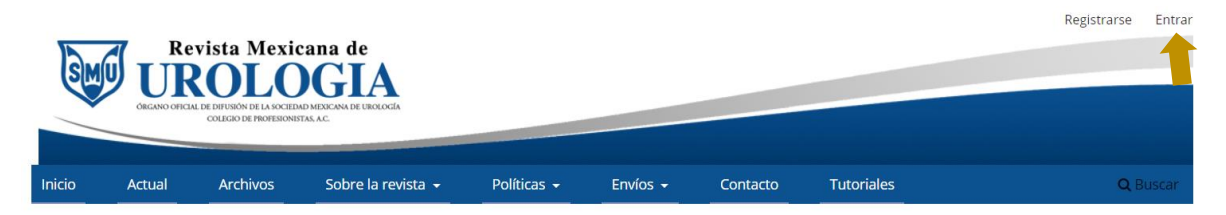